## INSTALLATIONSGUIDE Waoo Smart WiFi 4960

INTERNET | TV | STREAMING | MOBIL

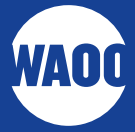

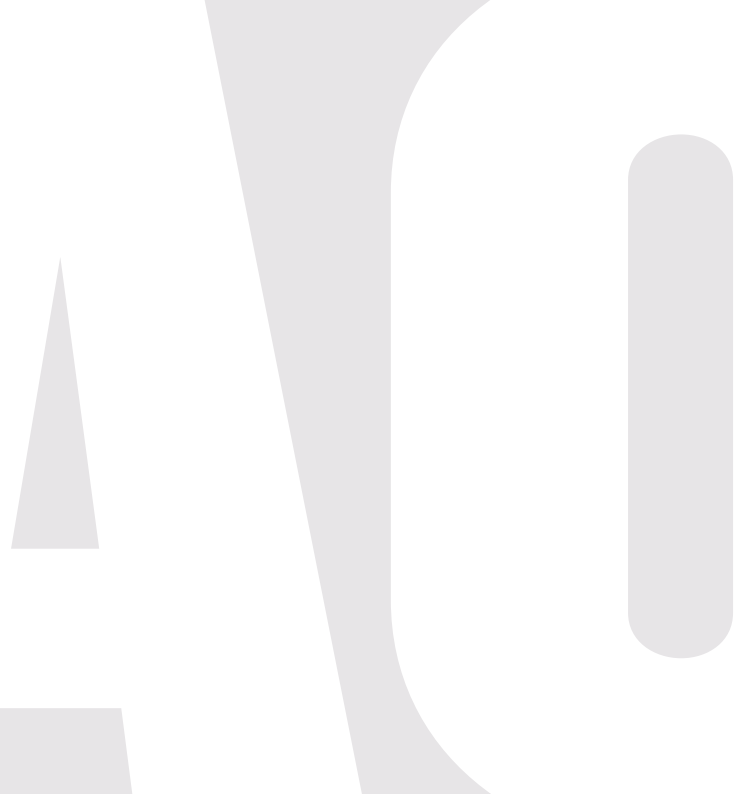

PAKKENS INDHOLD PORTE OG KNAPPER TILSLUTNING WAOO SMART WIFI-APP GODE RÅD TIL PLACERING LAMPE-OVERSIGT AVANCEREDE INDSTILLINGER NOTER

# **VELKOMMEN TIL WAOO SMART WIFI**

Tillykke med din nye trådløse Smart WiFi løsning fra Waoo. I denne vejledning forklarer vi, hvordan du nemt og hurtigt kommer på internettet.

## **PAKKENS INDHOLD**

Tjek, at det hele er der, før du går i gang med installationen.

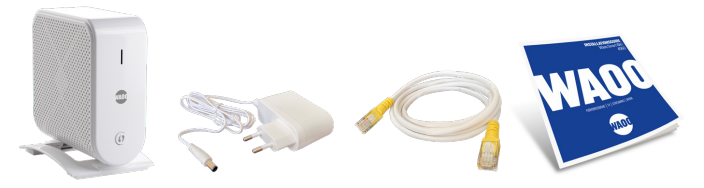

1 x trådløs enhed 1 x strømforsyning 1 x netværkskabel 1 x installationsguide

Du kan også finde installationsguides og supportvideoer på waoo.dk/vejledning.

## **PORTE OG KNAPPER**

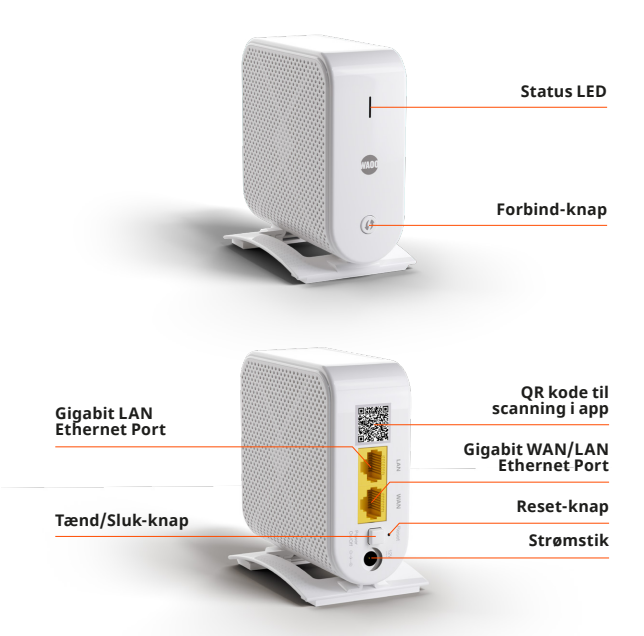

# TILSLUTNING

### TIP!

For at sikre den bedste trådløse dækning, skal den trådløse enhed stå frit og centralt placeret i boligen. Er dette ikke muligt, eller har du en stor bolig, kan det være en fordel at udvide dit trådløse netværk med flere WiFi-enheder. Kontakt dit fibernetselskab for at høre nærmere.

Har du allerede bestilt flere WiFi-enheder, bliver du vejledt til opsætningen af disse i Waoo Smart WiFi-app'en. Læs mere om app'en på side 12.

#### **FIBERBOKS**

Din fiberboks kan se ud på mange forskellige måder. Se forskellige eksempler på næste side.

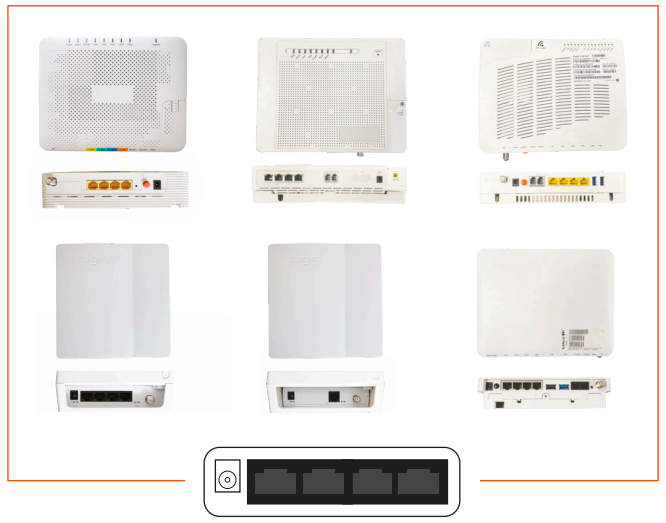

Symbol for din fiberboks

Når du ser dette symbol i guiden, er det et symbol for din fiberboks.

### SÅDAN INSTALLERER DU DEN FØRSTE ENHED

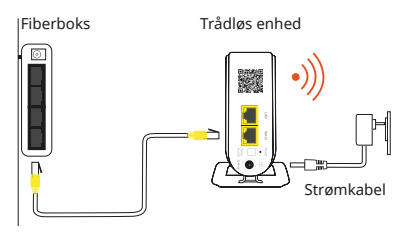

- 1. Forbind internetporten i din fiberboks til **WAN-porten** i den trådløse enhed med et netværkskabel.
- 2. Tænd for den ved hjælp af knappen på bagsiden.
- 3. Vent på, at LED-lampen lyser grønt. Det kan tage et par minutter.
- 4. Gå til WiFi-indstillingerne på din telefon og forbind telefonen til det nye trådløse netværk, som hedder AirTies\_Air4960\_XXXX. Netværksnavnet og adgangskoden står i bunden af WiFi-enheden.

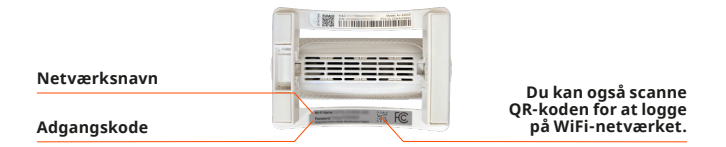

### SÅDAN INSTALLERER DU FLERE ENHEDER

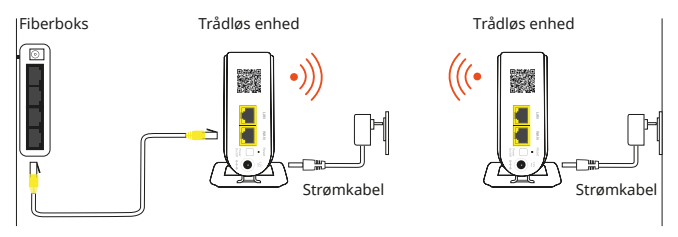

- 1. Tænd for enhederne på knappen på bagsiden.
- 2. Åbn Smart WiFi-app'en og følg vejledningen for at tilføje flere enheder.
- Når enhederne er tilføjet og lyser grønt, kan du slukke og flytte den ene (som ikke er forbundet til fiberboksen) til det rum, hvor du ønsker den placeret.

### FORBIND-KNAP

Hvis du ikke bruger app'en til at tilføje enhederne, kan du i stedet trykke på Forbind-knappen i ét sekund for at forbinde en enhed til en anden enhed. Lampen vil nu begynde at blinke langsomt grønt. Gør dette på begge enheder.

**OBS:** Hvis lampen på enheden, som ikke er tilsluttet fiberboksen, lyser rødt, er afstanden imellem enhederne for stor. Prøv at flytte dem tættere på hinanden.

### OPNÅ BEDST MULIG DÆKNING OG HASTIGHED

Med dit nye Waoo Smart WiFi har du mulighed for at kable begge dine enheder til din fiberboks med et netværkskabel. Dette er en fordel, hvis du vil have den bedst mulige dækning og internethastighed i dit hjem.

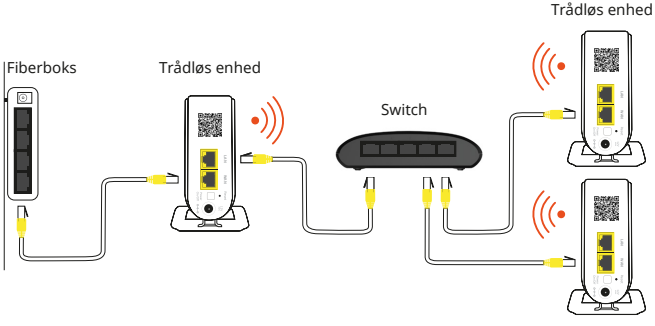

Trådløs enhed

Dette kan gøres med op til fire Waoo Smart WiFi-enheder ved at placere en netværks-switch efter den første trådløse enhed. Herefter forbindes de øvrige trådløse enheder til denne switch, som vist på tegningen herover.

Netværkskablet fra switchen skal tilsluttes i en af portene i den trådløse enhed.

Åbn Smart WiFi-app'en og følg vejledningen for at tilføje flere enheder.

**SWITCH** 

De fleste switchs kan anvendes.

Kontakt dit fibernetselskab for at bestille en netværks-switch.

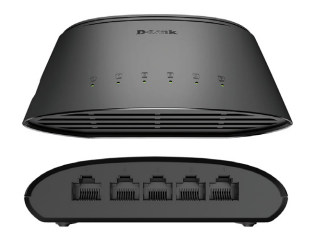

#### **KABLEDE ENHEDER**

Har du en computer, printer, spillekonsol eller lignende, som du ønsker at kable til din trådløse enhed, kan du bruge en switch. Med en switch kan du udvide antallet af LAN-porte.

Forbind netværkskablet fra den **gule** LAN-port til en vilkårlig port i switchen.

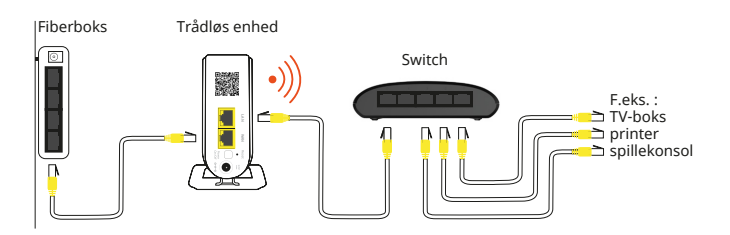

## WAOO SMART WIFI-APP

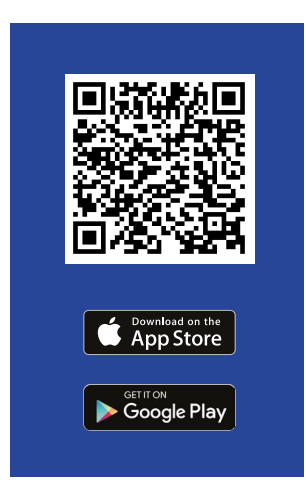

Hent og installér Waoo Smart WiFiapp'en på din iPhone eller Android telefon. Find app'en ved at søge på Waoo WiFi i App Store (iOS) eller Google Play Butik (Android) eller scan QR-koden med din telefon.

Waoo Smart WiFi giver dig adgang til at kontrollere og optimere dit WiFinetværk. Du får fuld kontrol over dine WiFi-enheder fra Waoo, så du kan tilpasse det til dine behov.

Brug bl.a. app'en til at ændre WiFi-navnet (SSID) og adgangskoden og tilføje nye Smart WiFi-enheder.

Åbn app'en og tryk på **"Har du ikke en konto? TILMELD"** nederst på siden. Opret navn, e-mail og adgangskode og log ind.

| Netværksnavn |  |  |   |   |
|--------------|--|--|---|---|
|              |  |  |   |   |
| Adgangskode  |  |  |   |   |
|              |  |  |   |   |
|              |  |  | e | 2 |
|              |  |  |   |   |
|              |  |  |   |   |
|              |  |  |   |   |
|              |  |  |   |   |
|              |  |  |   |   |

### SÅDAN ÆNDRER DU WIFI-NAVN OG -KODE

- Åben Waoo Smart WiFi app'en
- Tryk på "Indstillinger"
- Tryk på "WiFi-navn og -adgangskode"
- Vælg Netværksnavn og adgangskode og tryk "Gem".

Forbind nu telefon og andet udstyr til det nye netværksnavn.

# GODE RÅD TIL PLACERING

#### **RETNINGSLINJER FOR OPSÆTNING**

Vi anbefaler, at du følger disse retningslinjer for at få optimal dækning i dit hjem.

- Placér enhederne i hver deres rum. Den ene bør være placeret tæt på dit primære brugsområde f.eks. din stue eller køkkenalrum. Er din bolig i to planer, bør du placere en enhed på hver etage for at opnå bedst dækning.
- To enheder kan normalt dække et hus i ét plan på op til ca. 150 m2. Vær opmærksom på, at den opnåelige dækning i høj grad afhænger af husets konstruktion og opbygning.
- Placér enhederne centralt i rummene gerne hævet mindst én meter fra gulvet og så fritstående som muligt, for at forbedre det trådløse signal.
- 4. Opstil tre Waoo Smart WiFi-enheder i en trekant- eller flere i en firkantformation – undgå at stille dem på linje med hinanden.
- 5. Du kan højst have fire Waoo Smart WiFi-enheder.
- 6. Du opnår den bedst mulige dækning og hastighed ved at kable dine enheder til din fiberboks eller en switch med et netværkskabel.

**OBS**: Første gang du tænder dine nye enheder, vil de efter nogle timer downloade den nyeste softwareopdatering og herefter genstarte. Dette sker automatisk og sikrer, at dit WiFi altid kører på den bedste og nyeste software.

# LAMPE-OVERSIGT

Ingen lys: Enheden er slukket.

Blinker hvid: Tændt og er ved at starte op.

Blinker grøn: Lyser fast grøn, men med kortvarige blink hver 5. sekund. Alt er fint, og enheden har forbindelse til andre enheder.

Lyser fast grøn: Enheden er konfigureret som single-enhed og virker fint.

Blinker langsomt blå: Enheden er ikke konfigureret eller tilsluttet andre Waoo Smart WiFi-enheder. Din enhed skal parres med dine andre Waoo Smart WiFi-enheder. Hvis du sætter den til nettet med et netværkskabel, vil det ske automatisk. Brug Smart WiFi-app'en til at tilslutte enhederne.

Blinker hurtigt blå: Enhedens software er ved at blive opdateret. Dette sker automatisk – du skal ikke gøre noget.

Lyser fast rød: Enheden har en svag forbindelse til de andre enheder i WiFinettet. Enheden skal bringes tættere på de andre enheder i dit WiFi-net.

Blinker hurtigt rød: Ingen internetforbindelse. Tjek om dit internet er kørende, og om kablerne er tilsluttet korrekt.

# FEJLSØGNING

Hvis du har problemer med den trådløse forbindelse, kan du prøve nogle af nedenstående muligheder.

- Åbn Waoo Smart WiFi-app'en og klik på "Mit Netværk" for at se status på dine Waoo Smart WiFi-enheder. Kontrollér at alle trådløse enheder kan ses, og at de er forbundet.
- Kontrollér om afstanden mellem de trådløse enheder er passende og forsøg eventuelt at reducere afstanden, hvis enhederne ikke kan oprette forbindelse eller kun opretter svag forbindelse til hinanden.
- Vær opmærksom på, at murstensvægge, glasdøre, etager, møbler osv. forringer det trådløse signal betragteligt.
- Vi anbefaler, at du tester din internethastighed på en computer med et netværkskabel forbundet til din fiberboks for at se, hvilken hastighed du får ind i huset. Herefter kan du foretage en trådløs hastighedstest på waoo.dk/ hastighedstest.
- Hvis de trådløse enheder ikke parres, kontrollér da, at der er kabel fra fiberboksen til én af de trådløse enheder.
- Sørg for at placere enhederne så centralt i rummene som muligt, så du opnår god trådløs dækning overalt i hjemmet.

- Prøv at genstarte den trådløse enhed, som er kablet til fiberboksen.
- Hvis der fortsat er problemer, kan du nulstille alle dine Waoo Smart WiFienheder. Brug en udfoldet clips eller en SIM-kort-udprikker og tryk på den lille reset-knap nederst på bagsiden af dine enheder i fem sekunder. Du kan mærke et lille klik, når du trykker knappen ind du skal ikke trykke hårdt. Hold knappen inde i ca. fem sekunder, indtil lampen på forsiden blinker hurtigt hvidt. Enheden genstarter og starter op, som første gang den blev tændt. Du skal nulstille alle dine trådløse enheder én ad gangen indenfor 90 sekunder.
- Hvis der ikke er dækning i et rum, skal den trådløse enhed ikke nødvendigvis stå i dette rum, men i det tilstødende rum, hvor der er forbindelse til den første enhed. Derved burde der komme dækning i begge rum.
- Hvis du har et rum, hvor du ønsker den bedst mulige dækning og hastighed, bør du trække et netværkskabel til dén enhed, som er placeret i rummet.
- Vær opmærksom på, at der ikke kan garanteres fuld hastighed og dækning overalt med Waoo Smart WiFi. Det kan derfor være nødvendigt at trække kabler, hvor Waoo Smart WiFi ikke dækker trådløst.
- Hvis du trækker netværkskabler til dine Waoo Smart WiFi-enheder, opnår du den bedst mulige dækning og hastighed.

# AVANCEREDE INDSTILLINGER

#### LOG PÅ WAOO SMART WIFI-ENHEDERNE FRA COMPUTEREN

Vil du skifte frekvens eller ændre WiFi-netværksnavn (SSID) for 2,4 GHz og/eller 5 GHz, kan du gøre det ved at logge på enhederne fra din computer.

For at logge på enhederne fra din computer, skal du åbne din internetbrowser og indtaste http://masternode.local

Indtast brugernavn og adgangskode.

Brugernavn: "admin"

Adgangskode: Brug adgangskoden, som står i bunden af din enhed.

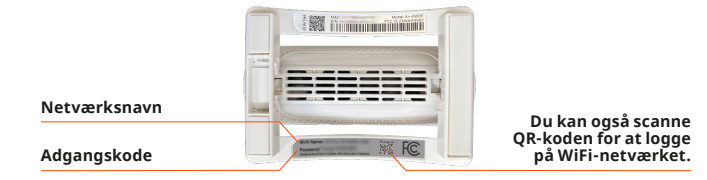

# NOTER

Her kan du notere dit netværksnavn og adgangskode.

Netværksnavn:

Adgangskode:

## DANMARKS FØRENDE LEVERANDØR AF INTERNET, TV, STREAMING OG TELEFONI VIA FIBERNETTET

Waoo bliver leveret til dig af dit lokale fibernetselskab. Vi vil give vores kunder den ultimative digitale løsning. Vores størrelse og erfaring betyder, at vi kan tilbyde dig de mest innovative og fremtidssikrede løsninger – naturligvis til konkurrencedygtige priser.

Waoos produkter på internet, TV, streaming og telefoni leveres af dit lokale fibernetselskab, som også står for rådgivning, installation, support og kundeservice.

#### Kontaktinformation

Du kan kontakte dit fibernetselskab, hvis du har spørgsmål i forbindelse med installationen af dit Waoo Smart WiFi.

Find kontaktinformation på waoo.dk/kontakt

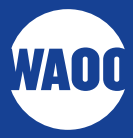